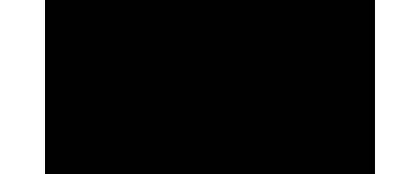

# ∪ ∎ 0 ∎ *‴* L

#### Copyright © by Bruker Corporation

All rights reserved. No part of this publication may be reproduced, stored in a retrieval system, or transmitted, in any form, or by any means without the prior consent of the publisher. Product names used are trademarks or registered trademarks of their respective holders.

© September 08, 2020 Bruker Corporation

Document Number:

P/N: H179023

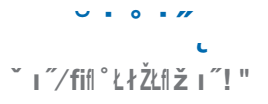

# #ັ<sub>〔</sub>Ł" 〔Ł\$

| % | & {ŁŽ ĭ! 1 /Ł″                    | ~                                       | (          |
|---|-----------------------------------|-----------------------------------------|------------|
|   | 1.1                               | How to Use this Manual                  | 5          |
| ) | & <b>_\$</b> Łł**łŁ‴`             |                                         | (          |
| + | ,˝Ž\$Łfl~ŁłŽŁflł [ ! fl-‴⁄ " [\$" |                                         |            |
| 1 | ž "ŁŁ″ͺ0fl°ł                      | L ł ŽL " ! fi                           | 1          |
|   | 4.1                               | TopSpin Interface - Overview            | 7          |
|   | 4.2                               | First Start of TopSpin - Load a Dataset | 8          |
|   | 4.3                               | Basic Processing and Manipulations      | 10         |
|   | 4.4                               | Basic Processing                        | 11         |
|   | 4.5                               | Phase Correction                        | 12         |
|   | 4.6                               | Baseline Correction                     | 13         |
|   | 4.7                               | Axis Calibration                        | 13         |
|   | 4.8                               | Advanced Processing Options             | 13         |
| ( | 2                                 | 4"fl° <sup>·</sup> " /ŁŽı 5 ''''        | % <i> </i> |
|   | 5.1                               | Peak Picking                            | 14         |
|   | 5.2                               | Spectrum Integration                    | 15         |
|   | 5.3                               | Further Analysis Options                | 16         |
|   | 6Ž″ͺŁ″ͺ0ſłŁ4                      | 4"∄° <sup>·</sup> " ∕ŁŽ I 5 ''''        | %1         |
|   | 6.1                               | Print Screen Directly                   | 17         |
|   | 6.2                               | Print Spectrum Using Layout (Plot)      | 18         |
| 1 | , ıŽŁ4"Ž∄7                        | َ∕ı 5 " ِŁłt‴ ౖ''''                     | % <b>8</b> |
| 8 | #~_Łł/Ł""                         |                                         | % <b>8</b> |

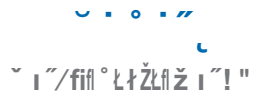

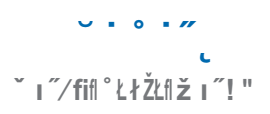

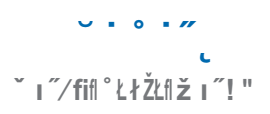

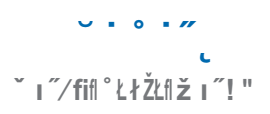

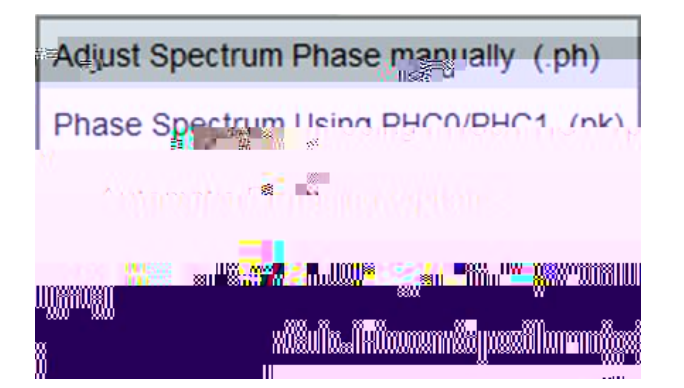

## /'. Hł\$"\*″ ["fl# ŽŽ" /Ľ″ ]

For further improvement of the spectrum baseline, <u>
Baseline</u> leads to the interactive baseline correction.

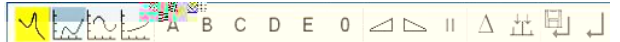

In addition, the Baseline pulldown menu gives access to further baseline correction operations.

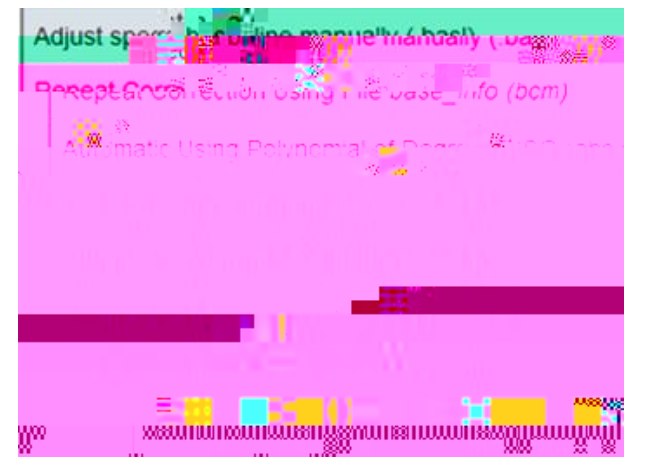

/'1 2 I "\$fl# ł\*"JŽłŁ" ]

Gives access to following pulldown menu with axis calibration options:

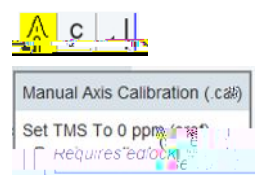

## /'8 2!Eł /"!16Ž /"\$\$ (01D 'L '' [\$

gives access to further options through following pulldown menu:

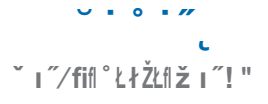

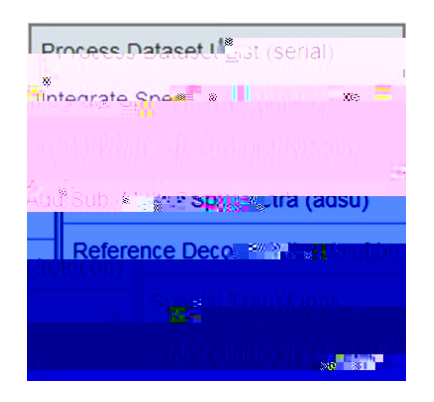

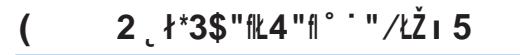

To enter the Analyse Process, click Analyse, the following workflow appears:

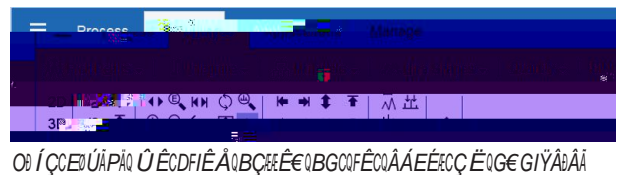

### ('% 6"∤fifl6″∕fi″\_0

the Pick Peaks - gives access to the interactive peak picking. The dataset window shows specific icons for peak picking:

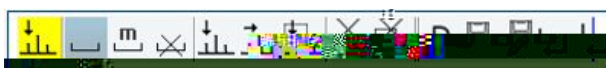

In addition, the Pick Peaks pulldown menu gives access to further peak picking operations and options:

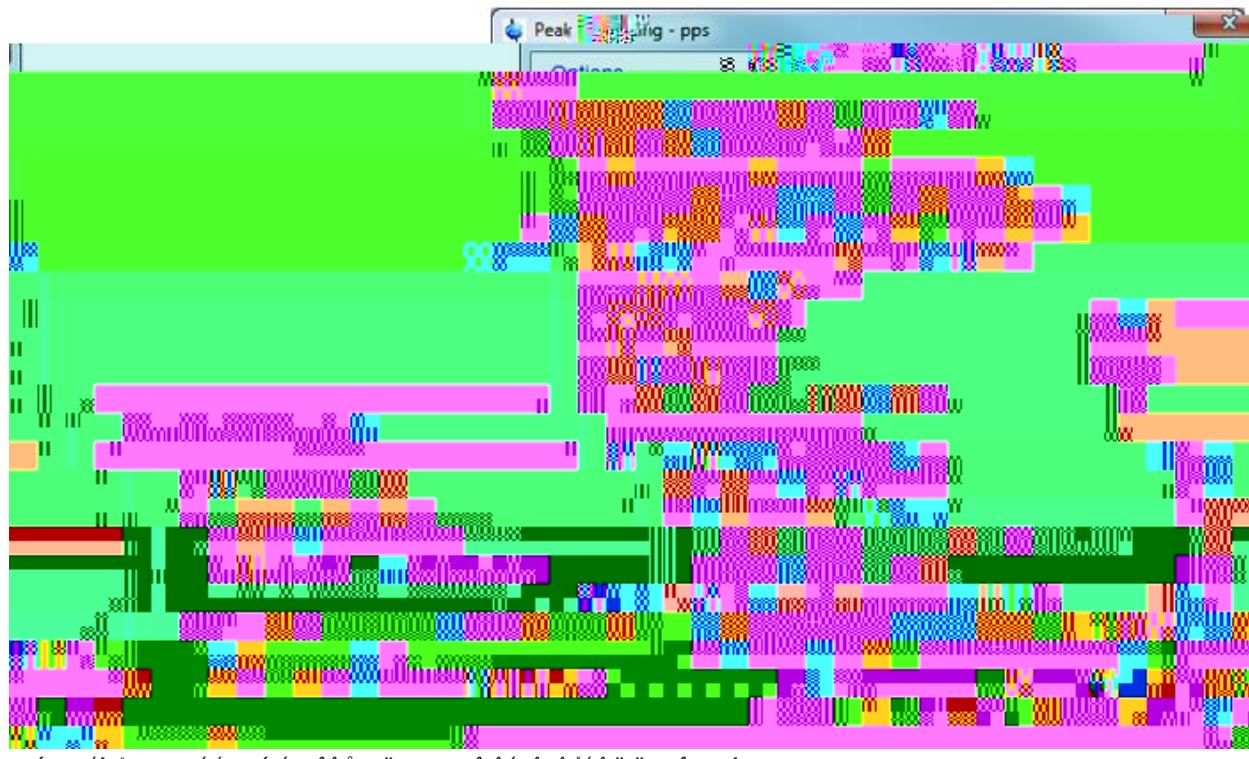

#### OÐÍÇCEÐÚÁRÁNNEGDUÁÐÉDЀÍUÁÇIIÎÊÅ€UËE€ÇUG€ÎUÊÁ⊕Ê€ÂUŠÉÊËËG€ÎU**pp**LÅ

## (') <sup>••</sup> "/ŁŽi 5f8 [Ł" OŽłŁ<sup>~~</sup> ]

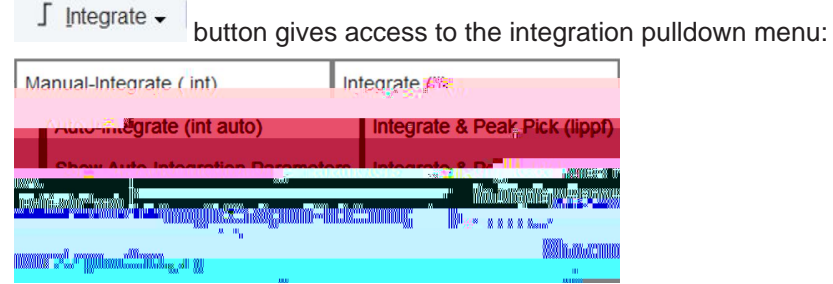

OÐ Í ÇCEÐ Ú ÁÞÁNÐE KE Í CGBРɀNÁÇII Î Ê Å€N Ë E€ ÇNG€ Î NÐE KE Í CGKENÓE Í Ð Ê€ ÂNODI EN Ë E€ ÇNSÉ Ê Ë Ë G€ Î N**intrng**LÂ

In addition, more options can be obtained through the command "L:

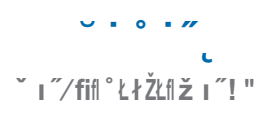

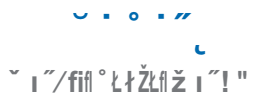

# 6Ž″ [ Ł″ [ 0flŁ4 "fl ° <sup>·</sup> " / ŁŽ I 5

Printing the spectrum can be done in two different ways:

## .'% 6Ž″ [Łfl°/Ž"" [fl7′Ž"/Ł\*3

.

Click on the printer icon , located on the upper right part of the TopSpin window, allows direct printing of the spectrum. Details can be obtained as usual by dragging the mouse on the icon. Clicking the button gives access to the print window:

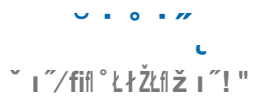

# 6Ž″įŁfl°`"∕ŁŽı5f|;\$″į0fl-ł3ĭıŁfl>6\*ĭŁ?

.')

To use this TopSpin feature, click the button line. The following TopSpin window appears:

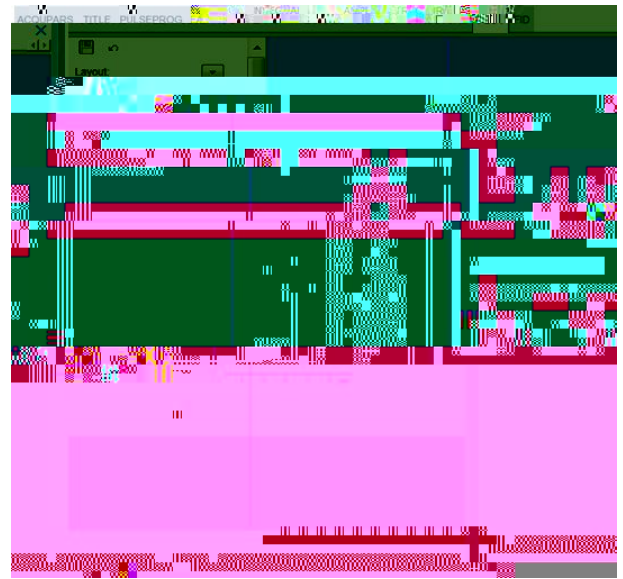

OÐ Í ÇCÆÐÜÄRÁQNGCEQÊFQ Ï ÊÁ Ì ÁЀQÁIÊEQÅЀ Î ÊÅQŠÅÐEAQIG ŸÊÇELÄ

The left part of the plot window shows the names of the selected layout and printer. They can be changed with the arrow button, as well as other plotting view parameters, like limits or display. New NMR elements (title, parameters, 2D spectrum, etc.) can be inserted.

The right part presents the spectrum like it will be plotted. Changes on the left part will be shown in real time in the layout on the right.

#### 

, or use the \*\*L command in the TopSpin command

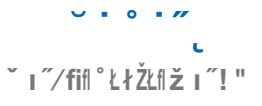

# 8 #˘ַŁł∕Ł

### <ł<code>luł/ŁuŻ"Ž</code>

Bruker BioSpin GmbH Silberstreifen 4 D-76287 Rheinstetten Germany

E-Mail: € ËCHÂÇÁÁÊŒ Z BCÇDECĂÉÊË A&ÁÀÀÀÅÅBCÇDECĂÉÊË WEEE DE43181702

# HŽ ı fi "Ž1H´´` ` ´´\_19 `Ł\*´´ [ "\$

Contact our Bruker BioSpin service centers.

# HŽıfi"Žĺ#~Ž`~ŽłŁ″~

info@bruker.com www.bruker.com